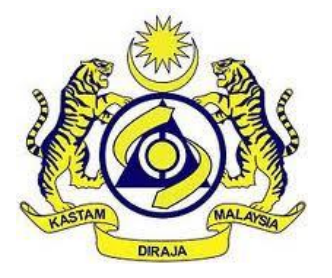

# JABATAN KASTAM DIRAJA MALAYSIA

# **USER MANUAL**

## MALAYSIAN TOURISM TAX (MyTTx)

**REGISTRATION MODULE** 

Application Registration

by

PPPD

VERSION 2.0

### **Table Content**

| 1. Login License Account                                                       | 1 |
|--------------------------------------------------------------------------------|---|
| 1.1 Operator / PPPD: Login Account after License Approve                       | 1 |
| 2. Tourism Tax – License Profile Maintenance                                   | 3 |
| 2.1 PPPD – License Profile Maintenance View                                    | 3 |
| 2.1.1 PPPD – License Profile Maintenance – Cancel License                      | 5 |
| 2.1.2 PPPD – License Profile Maintenance – Withdraw Cancel License             | 7 |
| 3. Tourism Tax – License Profile Maintenance – Request Status/History          | 9 |
| 3.1 PPPD – Inquiry Request Status/History                                      | 9 |
| 3.4 PPPD – Create New Request                                                  | 1 |
| 4. Tourism Tax – Approval for Request Change Details – Email                   | 3 |
| 4.2 Email – Application for Change of Digital Platform Service Provider (DPSP) |   |
| Details (TTx-01A)                                                              | 3 |

### List of Figures

| Figure 1 MyTTx portals1                                                    |
|----------------------------------------------------------------------------|
| Figure 2 MyTTx login page1                                                 |
| Figure 3 License Information Popup2                                        |
| Figure 4 License Profile Menu (TTx-01A)3                                   |
| Figure 5 License Profile Maintenance View (TTx-01A)4                       |
| Figure 6 License Profile Maintenance [Request Cancel License] (TTx-01A)5   |
| Figure 7 Request Cancel License (TTx-01A)5                                 |
| Figure 8 Confirmation Request Cancel License (TTx-01A)6                    |
| Figure 9 Successfully Request Cancel License (TTx-01A)6                    |
| Figure 10 License Profile Maintenance [Withdraw Cancel License] (TTx-01A)7 |
| Figure 11 Confirmation Withdraw Cancel License (TTx-01A)7                  |
| Figure 12 Successfully Request Cancel License (TTx-01A)8                   |
| Figure 13 Request Status/History Menu (TTx-01A)9                           |
| Figure 14 Request Status/History Page9                                     |
| Figure 15 Advance Filter                                                   |
| Figure 16 Create New Request Page11                                        |
| Figure 17 List Type of Request11                                           |
| Figure 18 Successfully Create Request12                                    |
| Figure 19 Approval Request Change Email (TTx-01A)13                        |
| Figure 20 Approval Request Change Letter (TTx-01A))14                      |

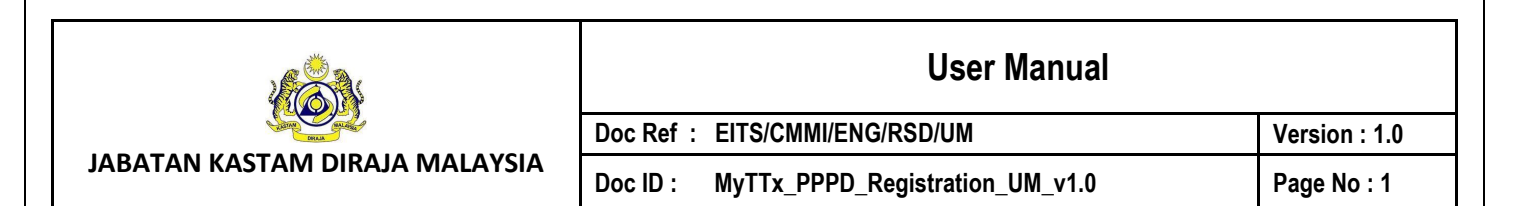

#### 1. Login License Account

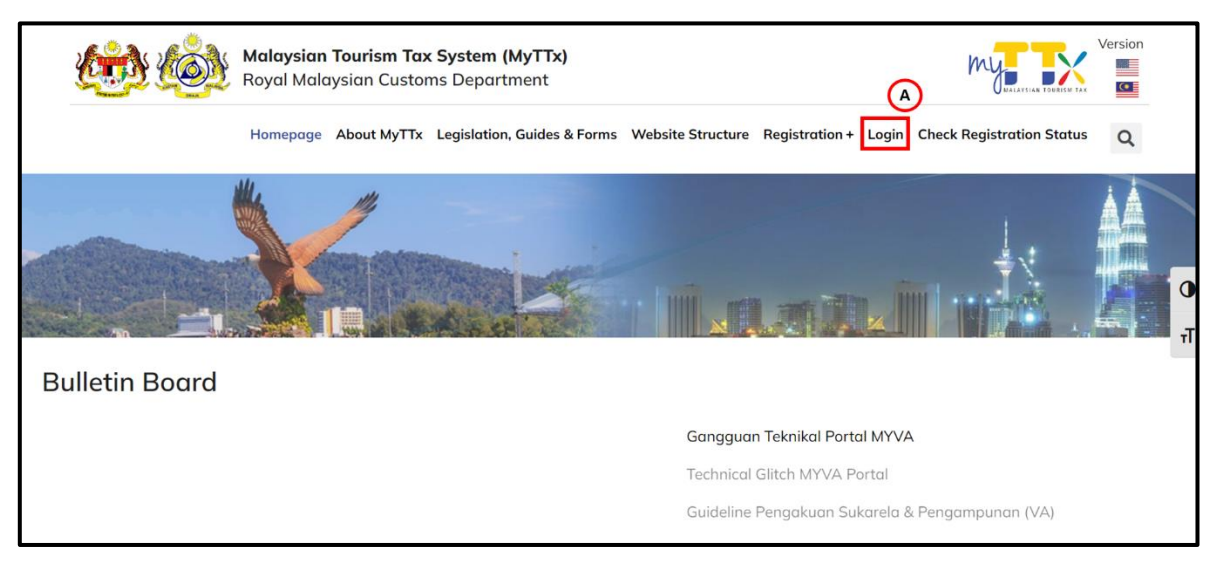

#### Figure 1 MyTTx portals

- 1. Go to https://myttx.customs.gov.my/ and display MyTTx portal (Refer Figure 1).
- 2. Click Login (A) menu (Refer Figure 1).
- 3. System will display Login page (Refer Figure 2).

#### 1.1 Operator / PPPD: Login Account after License Approve

|   | ŵŵ                         | JABATAN KASTAM D<br>Royal Malaysian Cus | DIRAJA MALAYSIA<br>stoms Malaysia |  |  |
|---|----------------------------|-----------------------------------------|-----------------------------------|--|--|
|   |                            |                                         |                                   |  |  |
|   |                            | LOGIN                                   |                                   |  |  |
|   | TTX Number<br>Not Selected |                                         | Switch A                          |  |  |
|   | UserNameOrEma              | ilAddress                               | В                                 |  |  |
|   | Password                   |                                         |                                   |  |  |
| C | Remember Me                |                                         | Forgot Password?                  |  |  |
|   |                            | Login                                   |                                   |  |  |
| E | € Cancel                   |                                         | English • F                       |  |  |

Figure 2 MyTTx login page

|                                 | User Manual                              |               |
|---------------------------------|------------------------------------------|---------------|
|                                 | Doc Ref : EITS/CMMI/ENG/RSD/UM           | Version : 2.0 |
| JABATAN KASTAWI DIKAJA WALATSIA | Doc ID : MyTTx_PPPD_Registration_UM_v2.0 | Page No : 2   |

- 1. Click **Switch** button (A) (Refer Figure 2).
- 2. System will display field to insert License No. (Refer Figure 3).

| License Information                                        | × |   |
|------------------------------------------------------------|---|---|
| License Number STN-YYYY-1XXXXXX                            |   | A |
| Leave the License Number blank to switch to the host side. |   |   |
| C X Cancel Sav                                             | e | В |

Figure 3 License Information Popup

- 3. Input License No. in **License Number** field (A) (Refer Figure 3). Note: Format License No (STN-YYYY-1XXXXXX).
- 4. Click **Save** (B) button to save the License No. (Refer Figure 3).
- 5. Click Cancel (C) button to close the License Information modal (Refer Figure 8).
- 6. System will back to Login Page (Refer Figure 2).
- 7. Input username or email address and password in **UserNameOrEmailAddress and Password** (B) field to login (Refer Figure 2).
- 8. Tick checkbox for **Remember Me** (C) to allow system to remember username and password (Refer Figure 2).
- 9. Click Forgot Password (D) to input email for reset password (Refer Figure 2).
- 10. Click **Cancel** (E) button to back on MyTTx Portals (Refer Figure 2).
- 11. Click **English** (F) dropdown to change language to Bahasa Melayu (Refer Figure 2).

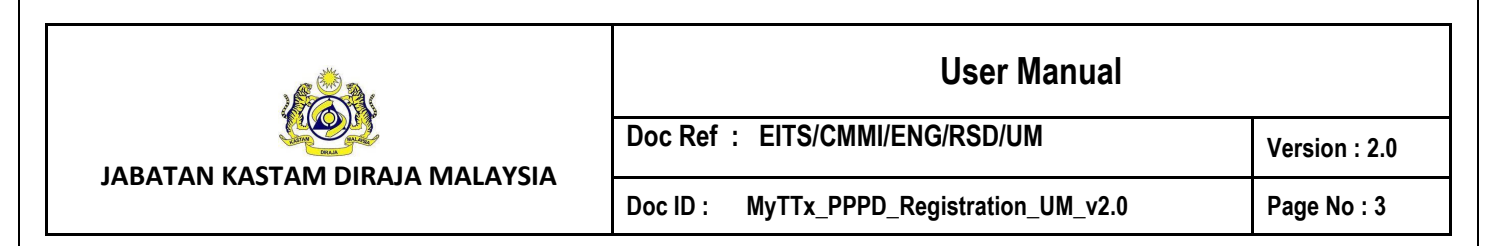

2. Tourism Tax – License Profile Maintenance

|     |           | my <b>s s</b> x             | Koyal Malaysian Customs Malaysia    |
|-----|-----------|-----------------------------|-------------------------------------|
|     | ŵ         | Home                        | Tourism Tax                         |
|     | <u>~*</u> | Dashboard                   |                                     |
|     | •         | Administrations             | Application No. : 024-2022-20000006 |
|     | =         | Tourism Tax                 |                                     |
|     | 0         | License Profile Maintenance |                                     |
| (A) |           | License Profile             | T T                                 |
|     |           | Request Status/History      |                                     |
|     |           |                             | F                                   |

Figure 4 License Profile Menu (TTx-01A)

- 1. Go to **Tourism Tax > License Profile Maintenance > License Profile** (A) to show License Profile Maintenance View (Refer Figure 4)
- 2.1 PPPD License Profile Maintenance View

| Tourism Tax                                 |                         |                 |                        |
|---------------------------------------------|-------------------------|-----------------|------------------------|
| License Status : LICENSED                   |                         |                 |                        |
| Application No. :                           |                         |                 | TTx No. :              |
|                                             | Control Station         | : IBU PEJABAT   |                        |
|                                             | Taxable Period          | : Every 3 Month |                        |
|                                             | Commence Date           | : 01/10/2022    |                        |
|                                             | Previous Credit Balance | : 0.00          |                        |
|                                             |                         |                 | Request Cancel License |
|                                             |                         |                 |                        |
|                                             |                         |                 |                        |
|                                             |                         |                 |                        |
| Business Registration No./Identity Cara No. | -                       |                 |                        |
| Name of Business                            | 1                       |                 |                        |
| Trading Name                                | :                       |                 |                        |
| Business Address                            | :                       |                 |                        |
|                                             |                         |                 |                        |
|                                             | -                       |                 |                        |
|                                             | 43650 BANDAR BARU BANGI |                 |                        |
|                                             | SELANGOR                |                 |                        |
|                                             | MALAYSIA                |                 |                        |
|                                             |                         |                 |                        |

|                                   |                 |                 | Į          | User Manual       |           |
|-----------------------------------|-----------------|-----------------|------------|-------------------|-----------|
|                                   |                 | Doc Ref : EITS/ | CMMI/ENG/  | RSD/UM            | Version : |
| KASTAM DIRAJA MA                  | ALAYSIA         | Doc ID : MyTTx  | _PPPD_Regi | stration_UM_v2.0  | Page No : |
| Correspondence Address*           |                 |                 |            |                   |           |
|                                   |                 |                 |            |                   |           |
|                                   | Street Address  | 3               |            |                   |           |
|                                   | 43650           |                 | ٩          | BANDAR BARU BANGI |           |
|                                   | SELANGOR        |                 |            |                   |           |
|                                   | Malaysia        |                 |            |                   | ×         |
| Telephone No.*                    | +358 - Aland Is | lands v         |            |                   |           |
| Fax No.                           | +358 - Aland Is | Jands V         |            |                   |           |
| Contact Person*                   |                 |                 |            |                   |           |
| Website Address                   |                 |                 |            |                   |           |
| Business Email Address            |                 |                 |            |                   |           |
| Details Of Accommodation Premises |                 |                 |            |                   |           |
| Financial Year End*               |                 |                 |            |                   | ~         |
| Date Begin Operation*             |                 |                 |            |                   | <b>H</b>  |

Figure 5 License Profile Maintenance View (TTx-01A)

- 1. System will auto populate all data for applicant view their license Profile (Refer Figure 5).
- 2. For (A), (C), (D) section; applicant only can view their data (Refer Figure 5).
- 3. For (B), (E) section; applicant only can edit their data (Refer Figure 5).
- 4. Click Supporting Document (F) to view supporting document (Refer Figure 5).
- 5. Click **Update** (G) button to update the License Profile (Refer Figure 5).

| User Manual                              |               |
|------------------------------------------|---------------|
| Doc Ref : EITS/CMMI/ENG/RSD/UM           | Version : 2.0 |
| Doc ID : MyTTx_PPPD_Registration_UM_v2.0 | Page No : 5   |

2.1.1 PPPD – License Profile Maintenance – Cancel License

| Tourism Tax                                   |                         |                 |                        |
|-----------------------------------------------|-------------------------|-----------------|------------------------|
| License Status : LICENSED Application No. : : |                         |                 | TTx No. :              |
|                                               | Control Station         | : IBU PEJABAT   |                        |
|                                               | Taxable Period          | : Every 3 Month |                        |
|                                               | Commence Date           | : 01/10/2022    |                        |
|                                               | Previous Credit Balance | : 0.00          |                        |
|                                               |                         |                 | Request Cancel License |

Figure 6 License Profile Maintenance [Request Cancel License] (TTx-01A)

- 1. Click **Request Cancel License** (A) button to cancel application license (Refer Figure 6).
- 2. System will display to Request Cancel License popup (Refer Figure 7).

| Request Cancel License | >                                                   | < |
|------------------------|-----------------------------------------------------|---|
| Supporting Document*   |                                                     |   |
|                        | Upload Supporting Document<br>[PDF, JPG, JPEG, PNG] |   |
| Remark*                | Remark                                              | в |
|                        | C Cancel Submit                                     | D |

Figure 7 Request Cancel License (TTx-01A)

- 3. Insert Supporting Details in **Supporting Details** (A) field (Refer Figure 7). *Note:* 
  - a. Format Document: PDF, JPG, JPEG, PNG
  - b. Maximum: 2MB
  - c. Mandatory field
- 4. Input Remark in Remark (B) field (Refer Figure 7). Note: Mandatory field
- 5. Click **Cancel** (C) button to cancel the request (Refer Figure 7).
- 6. Click on **Submit** button (D) to submit the request (Refer Figure 7).
- 7. System will display Confirmation to cancel license (Refer Figure 8).

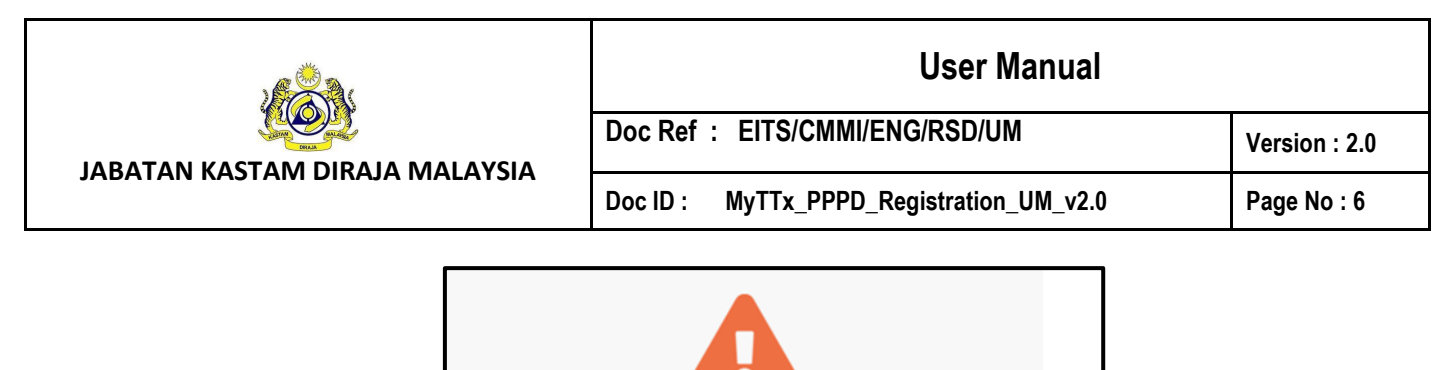

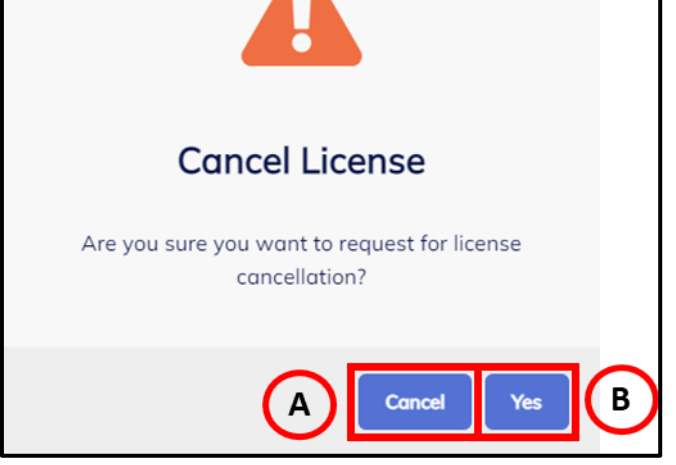

Figure 8 Confirmation Request Cancel License (TTx-01A)

- 8. Click **Cancel** (A) button to cancel confirmation cancel license (Refer Figure 8).
- 9. System will back to request cancel license page (Refer Figure 7).
- 10. Click Yes (B) button to submit request for license cancelation (Refer Figure 8).
- 11. System will display successful request to cancel license (Refer Figure 9).

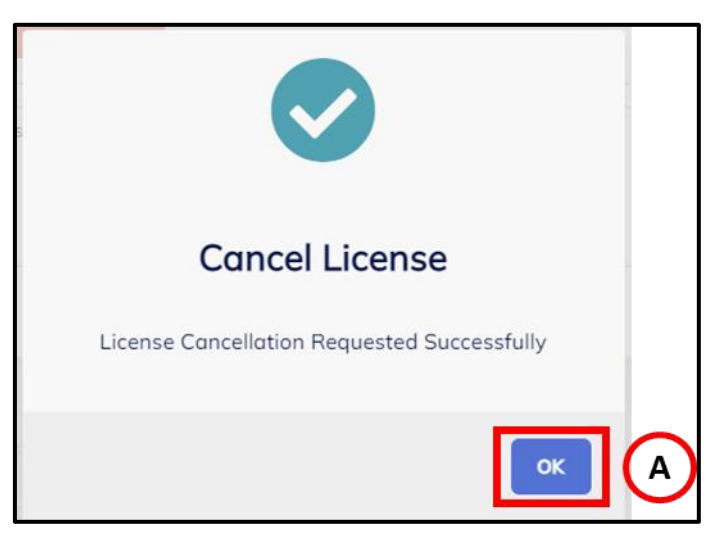

Figure 9 Successfully Request Cancel License (TTx-01A)

- 12. Click **OK** (A) button (Refer Figure 9).
- 13. System will directly go to License Profile Maintenance (Refer Figure 6). Note: Status will change to Pending Approval Request Cancel

|                                 | User Manual                              |               |
|---------------------------------|------------------------------------------|---------------|
|                                 | Doc Ref : EITS/CMMI/ENG/RSD/UM           | Version : 2.0 |
| JADATAN KASTAWI DINAJA WALATSIA | Doc ID : MyTTx_PPPD_Registration_UM_v2.0 | Page No : 7   |

#### 2.1.2 PPPD – License Profile Maintenance – Withdraw Cancel License

| License Status : LICENSED          |                         |                 | Request Cancel License Status : PEND | ING APPROVAL REQUEST CANCEL | A |
|------------------------------------|-------------------------|-----------------|--------------------------------------|-----------------------------|---|
| Application No.: 161-2022-22000067 |                         |                 |                                      | TTx No.                     |   |
|                                    | Control Station         | : IBU PEJABAT   |                                      |                             |   |
|                                    | Taxable Period          | : Every 3 Month |                                      |                             |   |
|                                    | Commence Date           | : 01/10/2022    |                                      |                             |   |
|                                    | Previous Credit Balance | : 0.00          |                                      |                             |   |
|                                    |                         |                 |                                      | Withdraw Cancel License     | в |

Figure 10 License Profile Maintenance [Withdraw Cancel License] (TTx-01A)

- Applicant can withdraw cancel license during **Request Cancel License Status** (A) is Pending Approval Request Cancel (Refer Figure 10).
- 2. Click **Withdraw Cancel License** (B) button to withdraw application license (Refer Figure 10).
- 3. System will display Confirmation to withdraw cancel license (Refer Figure 11).

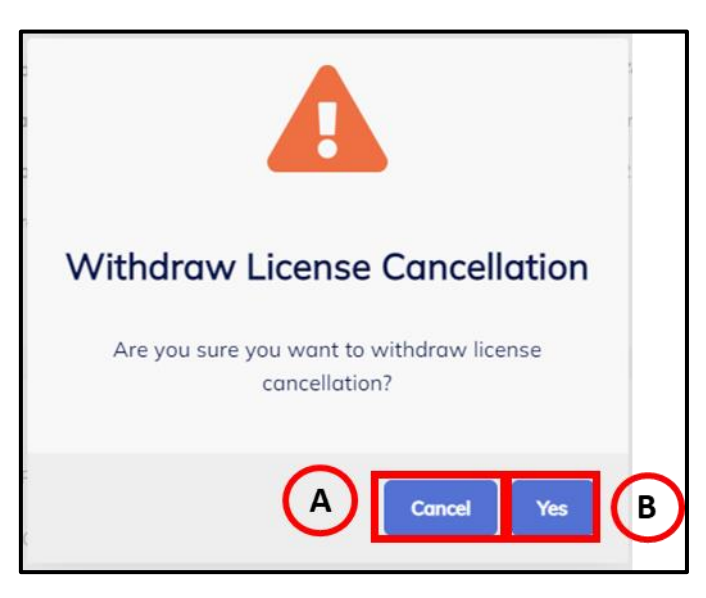

Figure 11 Confirmation Withdraw Cancel License (TTx-01A)

- Click Cancel (A) button to cancel confirmation withdraw cancellation license (Refer Figure 11).
- 5. System will back to License Profile Maintenance page (Refer Figure 10).
- 6. Click Yes (B) button to submit withdraw license cancelation (Refer Figure 11).
- 7. System will display successful withdraw cancel license (Refer Figure 12).

| User Manual   |  |  |
|---------------|--|--|
| Version : 2.0 |  |  |
| Page No : 8   |  |  |
| Page No       |  |  |

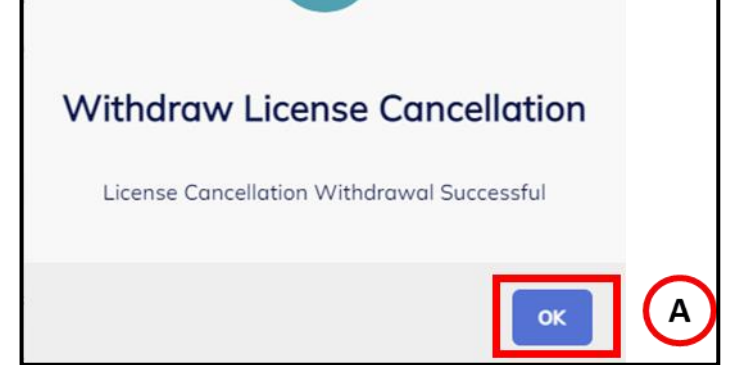

Figure 12 Successfully Request Cancel License (TTx-01A)

- 8. Click OK (A) button (Refer Figure 12).
- 9. System will directly go to License Profile Maintenance (Refer Figure 6). Note: Status will change to Withdraw

|                                 | User Manual                              |               |  |  |
|---------------------------------|------------------------------------------|---------------|--|--|
|                                 | Doc Ref : EITS/CMMI/ENG/RSD/UM           | Version : 2.0 |  |  |
| JADATAN KASTANI DIKAJA MALATSIA | Doc ID : MyTTx_PPPD_Registration_UM_v2.0 | Page No : 9   |  |  |

3. Tourism Tax – License Profile Maintenance – Request Status/History

| *  | Home                                       | Request Status/History |
|----|--------------------------------------------|------------------------|
| ₩. | Dashboard                                  |                        |
| •  | Administrations ~                          | Search                 |
|    | Tourism Tax                                | Advanced filters 🐱     |
| 0  | License Profile Maintenance 🔺              |                        |
|    | License Profile                            |                        |
|    | <ul> <li>Request Status/History</li> </ul> | Request Date 0         |
|    |                                            |                        |

Figure 13 Request Status/History Menu (TTx-01A)

1. Go to Tourism Tax > License Profile Maintenance > Request Status/History (A) to show Request Status/History page (Refer Figure 13).

#### 3.1 PPPD – Inquiry Request Status/History

| equest Status/History     |           |                |          | + Create Request |
|---------------------------|-----------|----------------|----------|------------------|
| Advanced filters ~ B      |           |                |          |                  |
| Request Date 0 05/09/2022 | TTX No. 2 | TAXABLE PERIOD | APPROVED | (c               |
| 1 total                   |           |                |          |                  |
|                           |           |                |          |                  |

Figure 14 Request Status/History Page

- 1. Input data and click on **Search** (A) icon to search for request status/history data (Refer Figure 14).
- 2. Click on **Advanced filter** (B) (Refer Figure 14).
- 3. System will display Request Status and Receipt Date field (Refer Figure 15).
- 4. All data will show on table (C) (Refer Figure 14).
- 5. Click Create Request (D) to create request (Refer Figure 14)

| User Manual                              |               |  |  |  |
|------------------------------------------|---------------|--|--|--|
| Doc Ref : EITS/CMMI/ENG/RSD/UM           | Version : 2.0 |  |  |  |
| Doc ID : MyTTx_PPPD_Registration_UM_v2.0 | Page No : 10  |  |  |  |

6. System will display Create New Request page (Refer Figure 16)

| Search<br>Advanced filters A |      |                            |   |             |   |           | ٩     |
|------------------------------|------|----------------------------|---|-------------|---|-----------|-------|
| Request Status Please Choose | ■ Re | equest Date<br>Select date | Ë | Select date | Ë | 0         | 6     |
|                              | A    |                            |   |             | В | DClear QS | earch |

- Figure 15 Advance Filter
- 7. Request Status (A) dropdown will show list of request status (Refer Figure 16).
- 8. Receipt Date (B) date range will show on advance filter (Refer Figure 16).
- 9. Click on **Clear** (A) button (Refer Figure 16).
- 10. System will clear all fields.
- 11. Click on **Search** (B) button (Refer Figure 16).
- 12. System will display result based on data input.

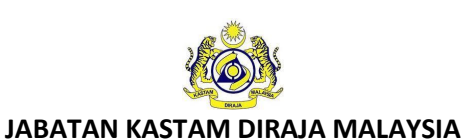

#### User Manual

 Doc Ref : EITS/CMMI/ENG/RSD/UM
 Version : 2.0

 Doc ID : MyTTx\_PPPD\_Registration\_UM\_v2.0
 Page No : 11

#### 3.2 PPPD – Create New Request

| Create New Request   |                                                     |            |
|----------------------|-----------------------------------------------------|------------|
| Type Of Request*     | Please Choose                                       |            |
| Remark*              | Remark                                              | В          |
| Supporting Document* | Uplood Supporting Document<br>(PDF, JPG, JPEG, PNG) | ©          |
|                      | D                                                   | t Create E |

Figure 16 Create New Request Page

1. Choose **Type of Request** (A)dropdown (Refer Figure 16). Note: Mandatory field

| Please Choose                                                                                      | C,                                                                                                    |
|----------------------------------------------------------------------------------------------------|----------------------------------------------------------------------------------------------------|
| Request Change Taxable Period<br>Request Change Business Address                                   |                                                                                                    |
| Request Change Business Name<br>Request Change Financial Year End<br>Product Varied Tayable Paried |                                                                                                    |
|                                                                                                    |                                                                                                    |
| [PDF format, max 2 files, each file max size 2MB]                                                  | ← Back 🖽 Create                                                                                                    |
|                                                                                                    | Please Choose         Request Change Taxable Period         Request Change Business Address         Request Change Business Name         Request Change Financial Year End         Request Varied Taxable Period |

Figure 17 List Type of Request

- 2. System will show list of requests that operator can request (Refer Figure 17).
- 3. Input Remarks in Remarks (C) field (Refer Figure 16). Note: Mandatory field
- 4. Insert Supporting Details in **Supporting Details** (C) field (Refer Figure 16) Note:
  - d. Format Document: PDF, JPG, JPEG, PNG
  - e. Maximum: 2MB
  - f. Mandatory field
- 5. Click **Back** (D) button to back on Request Status/History Page (Refer Figure 16).
- 6. System will display Request Status/History Page (Refer Figure 14).
- 7. Click Create (E) button to Submit New Request (Refer Figure 16).
- 8. System will display successful message (Refer Figure 18).

|                                | User Manual                              |               |  |
|--------------------------------|------------------------------------------|---------------|--|
|                                | Doc Ref : EITS/CMMI/ENG/RSD/UM           | Version : 2.0 |  |
| JABATAN KASTAM DIRAJA MALAYSIA | Doc ID : MyTTx_PPPD_Registration_UM_v2.0 | Page No : 12  |  |
|                                |                                          |               |  |
|                                | Create Request                           |               |  |
| Rec                            | quest Submitted Successfully             |               |  |

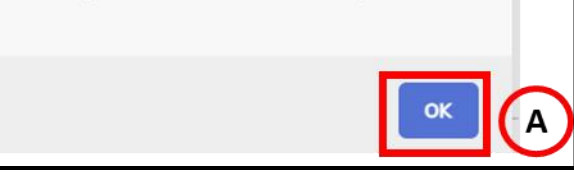

Figure 18 Successfully Create Request

- 9. Click **OK** (A) button (Refer Figure 18).
   10. System will directly go to List Request (Refer Figure 1).

| User Manual                              |               |  |  |  |
|------------------------------------------|---------------|--|--|--|
| Doc Ref : EITS/CMMI/ENG/RSD/UM           | Version : 2.0 |  |  |  |
| Doc ID : MyTTx_PPPD_Registration_UM_v2.0 | Page No : 13  |  |  |  |

#### 4. Tourism Tax – Approval for Request Change Details – Email

1. After officer Jabatan Kastam Diraja Malaysia (JKDM) approved applicant request to change details, applicant will get email of approval change details.

#### 4.1 Email – Application for Change of Digital Platform Service Provider (DPSP) Details (TTx-01A)

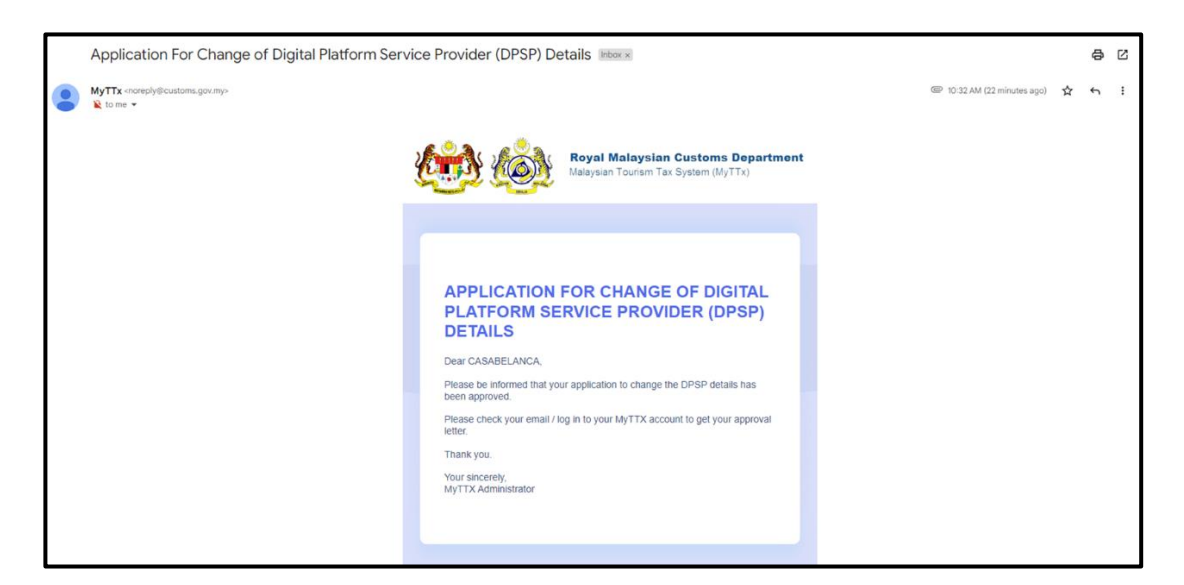

Figure 19 Approval Request Change Email (TTx-01A)

|                                                                                                    | User Manual                                                                                                    |               |  |  |
|----------------------------------------------------------------------------------------------------|----------------------------------------------------------------------------------------------------|---------------|--|--|
|                                                                                                    | Doc Ref : EITS/CMMI/ENG/RSD/UM                                                                                                    | Version : 2.0 |  |  |
| JADATAN KASTAWI DIKAJA MALATSIA                                                                                                    | Doc ID : MyTTx_PPPD_Registration_UM_v2.0                                                                                                    | Page No : 14  |  |  |
| A<br>C<br>C                                                                                                    | ABATAN KASTAM DIRAJA MALAYSIA<br>USAT PEMPROSESAN CUKAI PERLANCONGAN<br>RAS I, BLOK A, KOMPLEKS KASTAM<br>PKL, JALAN SS 6/3, KELANA JAYA<br>301 PETALING JAYA, SELANGOR<br>likfon :: +003 788 1080 10<br>man Web ::www.mytts.cutoms.gov.my<br>ed :: ccc@gcutoms.gov.my<br>ed :: ccc@gcutoms.gov.my<br>B Ruj Kami ::<br>Tarikh :: 05/09/2022<br>No. TTx ::<br>Stesen :: IBU PEJABAT |               |  |  |
| Sir / Madam,<br>APPLICATION OF CHA<br>PROVIDER<br>2. Please be informed that<br>Provider is APPROVED as<br>• Taxable Period : Every<br>3. This changes is in accord<br>Regulations 2021.<br>Thank you. | NGES ON PARTICULARS OF DIGITAL PLATFORM SERVICE<br>your application for changes on particulars of Digital Platform Service<br>follows:<br>/ I month<br>dance with Regulation 4, Tourism Tax (Digital Platform Service Provider)                                                                                                    |               |  |  |
| "BERKHIDMAT UNTUK]<br>Director General of Custon<br>Royal Malaysian Customs I                                                                                                    | NEGARA"<br>ns<br>Department                                                                                                    |               |  |  |

Figure 20 Approval Request Change Letter (TTx-01A))

- 2. Data (A) show company name (Refer Figure 20).
- 3. Data (B) show trading name (Refer Figure 20).
- 4. Data (C) show business address (Refer Figure 20).